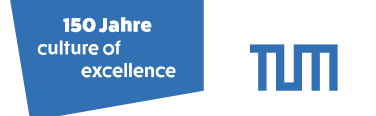

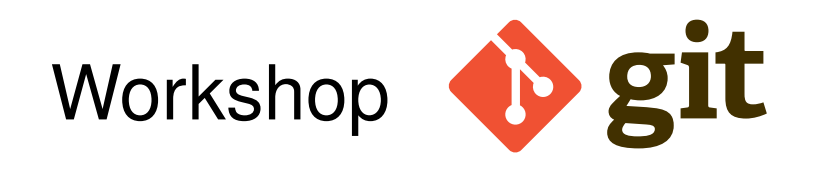

#### Fabio Gratl

Technical University of Munich Faculty of Informatics Chair of Scientific Computing in Computer Science (SCCS) TU Kaiserslautern, 12.10.2018

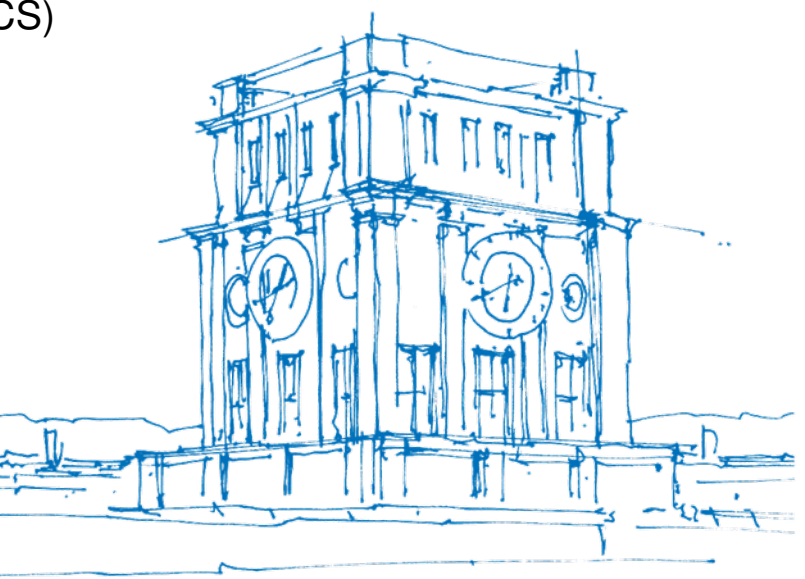

Tur Uhrenturm

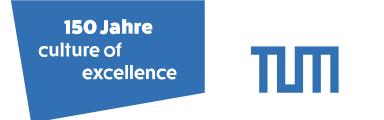

# What is git?

• Officially:

git - the stupid content tracker

- Distributed Version Control System (DVCS)
   ⇒ local + remote repository!
- git-scm.com

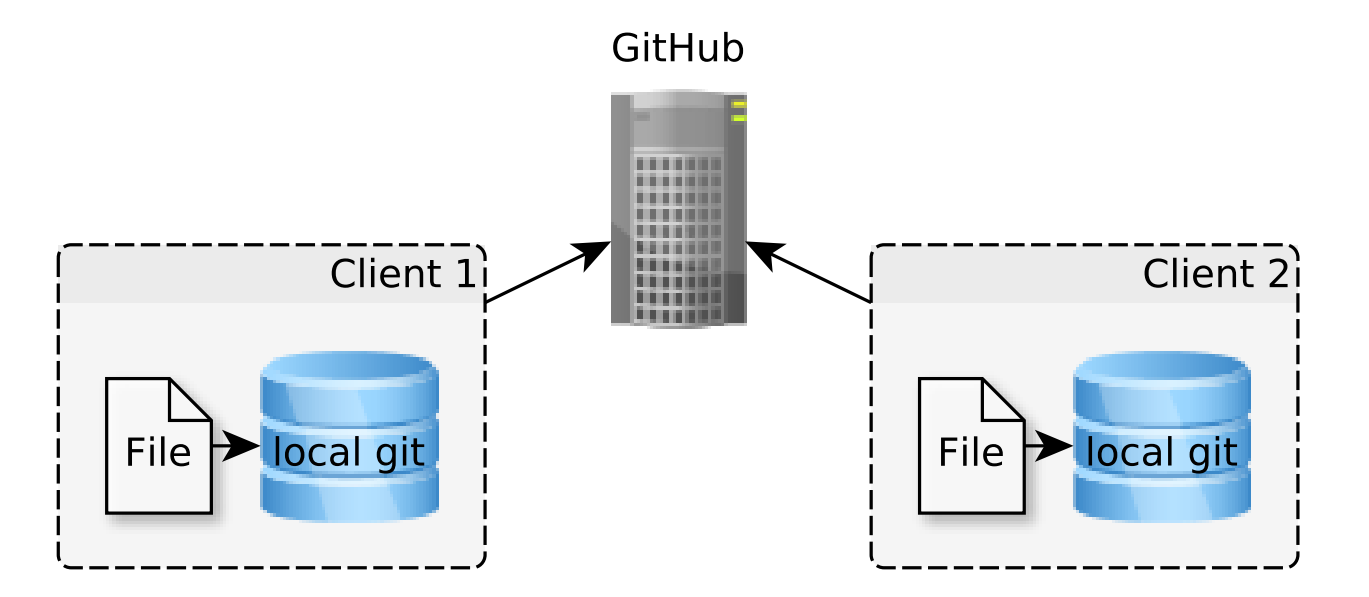

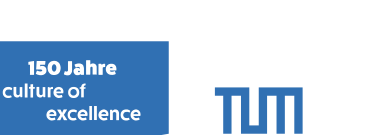

# Getting help

- Manpages: man git, man gittutorial, man giteveryday
- Built-in help: git help \$COMMAND (same as man git-\$COMMAND)
- GUI tools for all platforms exist (but not covered here).
- IDEs can handle git (eclipse, intelliJ, CLion...)

| Version          | n Control:                | Local Chang     | ges Lo             | og        |            |               |              |         |        |       |       |       |          |       |                                                                          |        |                  | Φ                 | -      |
|------------------|---------------------------|-----------------|--------------------|-----------|------------|---------------|--------------|---------|--------|-------|-------|-------|----------|-------|--------------------------------------------------------------------------|--------|------------------|-------------------|--------|
| Q,*              |                           |                 | \$                 | Branc     | h: All ‡ U | lser: All ‡   | Date: All \$ | Paths:  | ÷ IIA: | G     |       | †‡ ©  | +        | Q     | *                                                                        | 5 (    | J »              | ÷                 | *      |
| +                | format + o                | loc             |                    |           |            |               |              |         | FG-TU  | м     |       | 9/25/ | 18 5:59  | РМ    | T D                                                                      | /wor   | k/ga68           | cat/w             | vorks  |
| +                | removed                   | old version     |                    |           |            |               |              |         | FG-TU  | м     |       | 9/25/ | 18 5:57  | 7 PM  | - T                                                                      | C      | ontain           | ers 2             | files  |
|                  | Merge bra                 | anch 'master    | ' into fas         | terRegi   | onIterat   | ors           |              |         | FG-TU  | М     |       | 9/25/ | 18 5:09  | Э РМ  |                                                                          |        | Dire             | tSun              | n.h    |
| \ •              | set fast-m                | ath default     | off + war          | ning      |            | <b>&gt;</b> / | /updateConta | ainerI  | FG-TU  | м     |       | 9/25/ | 18 4:48  | B PM  |                                                                          |        | Linke            | edCel             | ls.h   |
|                  | Merge p                   | ull request #9  | 3 from A           | utoPas/fe | eature/in  | terfaces      | 💊 origin &   | master  | Steffe | n Sec | kler* | 9/25/ | 18 4:42  | PM    | T                                                                        |        | erator<br>Parti  | s Z TII<br>clotte | es     |
|                  | clang fo                  | ormat           |                    |           |            |               |              |         | seckle | r     |       | 9/25/ | 18 4:41  | PM    |                                                                          |        | 🏭 Paru<br>🎚 Regi | onPai             | rticle |
|                  | empty of                  | commit          |                    |           |            |               |              |         | seckle | r     |       | 9/25/ | 18 4:15  | PM    |                                                                          |        |                  |                   |        |
|                  | Merge                     | e branch 'mas   | ter' into f        | eature/i  | nterfaces  | 5             |              |         | Steffe | n Sec | kler* | 9/25/ | 18 3:37  | PM    |                                                                          |        |                  |                   |        |
|                  | sort                      | of empty com    | mit                |           |            | •             | /feature/int | erfaces | seckle | r     |       | 9/25/ | 18 2:19  | PM    |                                                                          |        |                  |                   |        |
|                  | • adds                    | unit test for l | LinkedCe           | lsUpdate  | eContain   | er very cl    | ose to boun  | dary    | seckle | r     |       | 9/25/ | 18 2:11  | PM    |                                                                          |        |                  |                   |        |
|                  | <ul> <li>fixes</li> </ul> | doxygen mes     | ssage              |           |            |               |              |         | seckle | r     |       | 9/25/ | 18 12:4  | 6 PM  |                                                                          |        | chea.            |                   |        |
| + 1              | Part                      |                 |                    |           |            |               |              |         |        |       |       |       |          | 19 PN | cbo                                                                      | 15af5  | FG-TUI           | N                 |        |
|                  | Merge p                   | ull request #   | 92 from            | AutoPas   | s/fasterL  | pdateCo       | ontainer     |         | FG-TU  | М*    |       | 9/25/ | /18 10:1 | 10 AN | <f.< td=""><td>gratl@</td><td>tum.de</td><td>&gt; on</td><td></td></f.<> | gratl@ | tum.de           | > on              |        |
| +                | remove                    | ed duplicate    | function           |           |            |               |              |         | FG-TU  | м     |       | 9/24/ | 18 6:41  | І РМ  | 9/2                                                                      | 5/18 a | at 12:1          | PM                |        |
|                  | • remove                  | s unnecessar    | y init me          | thod fror | m interfa  | ce            |              |         | seckle | r     |       | 9/24/ | 18 5:24  | PM    | In 3                                                                     | 3 bran | ches: .          | . Sho             | wal    |
| і≣ <u>6</u> : то | odo 🖻                     | Terminal        | 화 <u>9</u> : Versi | on Contr  | rol 🔺      | CMake         |              |         |        |       |       |       |          |       |                                                                          |        |                  | vent              | Log    |

M. Sc. Fabio Gratl | Technical University of Munich | Boltzmann Zuse Society

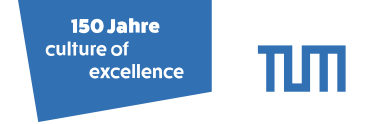

# A new repository (GitHub)

• Create a new repository on GitHub or look for one you like.

| A repositor |                                     | ry<br>our project, including | the revision hist     |                                       |      |
|-------------|-------------------------------------|------------------------------|-----------------------|---------------------------------------|------|
| A repositor |                                     | our project, including       |                       | ury.                                  |      |
| Owner       | Repository na                       | me                           |                       |                                       |      |
| 54 FG-1     | TUM - / DemoRepo                    |                              | ~                     |                                       |      |
| Great repo  | sitory names are short and          | memorable. Need ir           | spiration? How        | about <b>solid-sniffle</b> .          |      |
| Descriptio  | n (optional)                        |                              |                       |                                       |      |
| This is no  | a useful description!               |                              |                       |                                       |      |
| e Pu        | blic                                |                              |                       |                                       |      |
| Any         | one can see this repository. You    | u choose who can comr        | nit.                  |                                       |      |
|             | /ate<br>choose who can see and comm | mit to this repository.      |                       |                                       |      |
| 🕑 Initializ | e this repository with a R          | EADME                        |                       |                                       |      |
|             | at you immediately along the re-    | pository to your comput      | er. Skip this step if | you're importing an existing reposito | orv. |

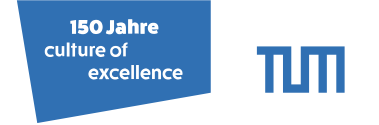

# A new repository (GitLab)

• Create a new repository on GitLab or look for one you like.

| New project                                                                                          | Blank pr                                                                          | oiect                   | Create from                    | Create from template Impor |                     |  |  |
|----------------------------------------------------------------------------------------------------|-----------------------------------------------------------------------------------|-------------------------|--------------------------------|----------------------------|---------------------|--|--|
| A project is where you house your files                                                              |                                                                                   |                         |                                |                            | import project      |  |  |
| (repository), plan your work (issues), and<br>publish your documentation (wiki), among               | Project path                                                                      |                         |                                | Project name               |                     |  |  |
| other things.                                                                                        | https://gitlab.lrz.de/                                                            | ga68cat                 | ~                              | DemoRepo                   |                     |  |  |
| All features are enabled for blank projects,                                                         | Want to house several dependent projects under the same namespace? Create a group |                         |                                |                            |                     |  |  |
| rrom templates, or when importing, but you<br>can disable them afterward in the project<br>settings. | Project description (optional)                                                    |                         |                                |                            |                     |  |  |
|                                                                                                    | This is not a useful des                                                          | scription!              |                                |                            |                     |  |  |
| Does you project include binary files,<br>images and/or logs?                                        | Visibility Level 🛿                                                                |                         |                                |                            |                     |  |  |
| Use <b>Git Large File Storage</b> to manage those.<br>Read our <b>Terms of Usage</b> on that topic.  | Private Project access m                                                          | oust be granted explici | tly to each user.              |                            |                     |  |  |
| Tip: You can also create a project from the command line. Show command                               | Internal<br>The project can be accessed by any logged in user.                    |                         |                                |                            |                     |  |  |
|                                                                                                    | Public The project can l                                                          | pe accessed without a   | ny authentication.             |                            |                     |  |  |
|                                                                                                    | Initialize repository v<br>Allows you to immed                                    | vith a README           | t's repository. Skip this if y | you plan to push up an e   | xistina repository. |  |  |

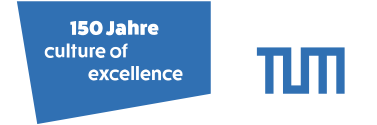

# Bring it on your machine (GitHub)

• Clone via **ssh** (requires public-key upload<sup>1</sup>) or https.

| Search or jump to                                  | Pull requests Issues Ma | arketplace Expl | lore                                        |           | Ļ          | +- [       | - 12 |  |
|----------------------------------------------------|-------------------------|-----------------|---------------------------------------------|-----------|------------|------------|------|--|
| 🖫 FG-TUM / DemoRepo                                |                         |                 | O Unwatch ▼                                 | L ★ Sta   | ur O       | 8 Fork     | 0    |  |
| <> Code ① Issues 0 ⑦ Pull requests 0               | Projects 0 🗉 Wiki       | Insights        | Settings                                    |           |            |            |      |  |
| This is not a useful description!<br>Manage topics |                         |                 |                                             |           |            | E          | dit  |  |
| 🕞 1 commit                                         | ₽ <b>1</b> branch       | So releases     | S                                           | <b>11</b> | contribute | or         |      |  |
| Branch: master - New pull request                  |                         | Create new      | file Upload files                           | Find file | Clone of   | r download | 1-   |  |
| FG-TUM Initial commit                              |                         | C               | Clone with SSH                              | ?         |            | Use HTTP   | s    |  |
| README.md                                          | Initial commit          | l               | Use an SSH key and passphrase from account. |           |            |            |      |  |
| I README.md                                        |                         |                 | 9                                           |           |            |            |      |  |
|                                                    |                         |                 | D                                           | ownload Z | IP         |            |      |  |
| DemoRepo                                           |                         |                 |                                             |           |            |            |      |  |
| This is not a useful description!                  |                         |                 |                                             |           |            |            |      |  |

<sup>1</sup>https://help.github.com/articles/connecting-to-github-with-ssh/ M. Sc. Fabio Gratl | Technical University of Munich | Boltzmann Zuse Society

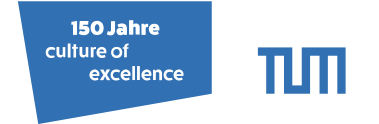

# Bring it on your machine (GitHub)

• Clone via **ssh** (requires public-key upload<sup>1</sup>) or https.

| Search or jump to                                  | 7 Pull requests Issues | Marketplace E          | xplore         |                         | 📌 + • 🖂 •                 |
|----------------------------------------------------|------------------------|------------------------|----------------|-------------------------|---------------------------|
| 📮 FG-TUM / DemoRepo                                |                        |                        | O Unwatch      | <ul> <li>▼ 1</li> </ul> | tar 0 <sup>%</sup> Fork 0 |
| <> Code (1) Issues (1) Pull requ                   | ests o Projects o 🗉 Wi | ki <u>III</u> Insights | Settings       |                         |                           |
| This is not a useful description!<br>Manage topics |                        |                        |                |                         | Edit                      |
| D 1 commit                                         | <b>₽ 1</b> branch      | <b>♡0</b> relea        | ases           | <u>22</u>               | 1 contributor             |
| Branch: master - New pull request                  |                        | Create n               | ew file Upload | files Find file         | Clone or download -       |
| FG-TUM Initial commit                              |                        |                        | Clone with     | SSH 🤋                   | Use HTTPS                 |
| README.md                                          | Initial commit         | t                      | Use an SSH ke  | ey and passphras        | e from account.           |
| I README.md                                        |                        |                        | gregrends      |                         |                           |
|                                                    |                        |                        |                | Download                | ZIP                       |
| DemoRepo                                           |                        |                        |                |                         |                           |
| This is not a useful description!                  |                        |                        |                |                         |                           |

<sup>1</sup>https://help.github.com/articles/connecting-to-github-with-ssh/ M. Sc. Fabio Gratl | Technical University of Munich | Boltzmann Zuse Society

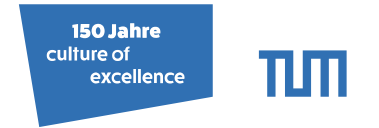

# Bring it on your machine (GitLab)

• Clone via **ssh** (requires public-key upload<sup>2</sup>) or https.

| Projects ~ Groups ~ | Activity Milestones Snippets                     | 🖶 🗸 🛛 Search or ju                                 | ump to Q            | o) n     | ୯ 💽 -          |
|---------------------|--------------------------------------------------|----------------------------------------------------|---------------------|----------|----------------|
| D DemoRepo          | FG-TUM > DemoRepo > <b>Details</b>               |                                                    |                     |          |                |
| ✿ Project           |                                                  | D                                                  |                     |          |                |
| Details             |                                                  | D                                                  |                     |          |                |
| Activity            |                                                  | DemoRepo 🛛                                         |                     |          |                |
| Cycle Analytics     |                                                  | This is not a useful description!                  |                     |          |                |
| Repository          |                                                  | Project ID: 25304                                  |                     |          |                |
| () Issues 0         | Star 0 V Fork 0                                  | SSH - git@gitlab.lrz.de:ga68cat/Demol              |                     | 🌲 Global | L <del>-</del> |
| រា Merge Requests 0 |                                                  | Files (0 Bytes) Commits (0) Branch (1) Tags (0) Re | adme                |          |                |
| 🖸 Wiki              | Add Char                                         | gelog Add License Add Contribution guide           | Set up CI/CD        |          |                |
| 🍄 Settings          |                                                  | •                                                  |                     |          |                |
|                     | master V Demokepo /                              | T V                                                | History Q Find file | VVed IDE | ¢î)            |
|                     | Initial commit<br>FG-TUM authored 41 seconds ago |                                                    |                     | b9f2758a | G              |
|                     | Name                                             | Last commit                                        |                     | Last     | update         |
|                     |                                                  | Initial commit                                     |                     | 42 secor | nds ago        |
| ≪ Collapse sidebar  |                                                  |                                                    |                     |          | 2              |

<sup>2</sup>https://docs.gitlab.com/ee/ssh/ M. Sc. Fabio Gratl | Technical University of Munich | Boltzmann Zuse Society

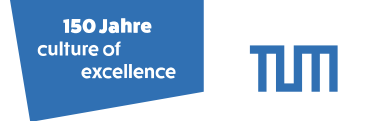

# Bring it on your machine

git clone <repository> [<directory>]

- Copies remote repository to local machine.
- Fetches all branches.
- Requires target folder to be empty!

### Example:

- 1 ~\$ git clone git@gitlab.lrz.de:ga68cat/DemoRepo.git
- <sup>2</sup> Cloning into 'DemoRepo'...
- 3 ~\$ cd DemoRepo
- 4 ~/DemoRepo\$ ls -a
- 5....git README.md

пп

# Gaining Overview git status

- Show status of current working copy.
- List modifications, new files, deletions, merge conflicts...
- Always provides hints what to do! (not shown here)

### Example:

- 1 ~/DemoRepo\$ git status
- <sup>2</sup> On branch master
- <sup>3</sup> Your branch is up-to-date with 'origin/master'.
- <sup>4</sup> nothing to commit, working directory clean
- 5 ~/DemoRepo\$ git log -1
- 6 commit 139e2f8be08bb6fba96b27fd30f31008880584d4
- 7 Author: FG–TUM <FG–TUM@users.noreply.github.com>
- 8 Date: Fri Oct 5 11:52:47 2018 +0200
- 9 Initial commit

### git log [-<number>]

• Show information about the last n commits.

150 Jahre culture of

excellence

Range based query also possible.

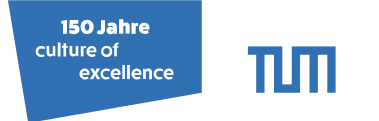

# Ignoring Stuff

### .gitignore

- List of files and paths to be ignored by git.
- Accepts "\*" as wildcard.
- This file should be uploaded as any other.
- Useful for output or IDE files.

Example:

- 1 ~/DemoRepo\$ touch a.foo b.foo
- 2 ~/DemoRepo\$ echo "\*.foo" >> .gitignore
- 3 ~/DemoRepo\$ mkdir dir && touch dir/one dir/two dir/c.foo
- 4 ~/DemoRepo\$ echo "dir" >> .gitignore

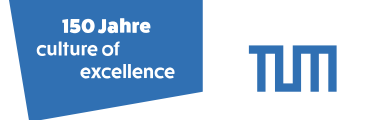

# **Small Changes**

- Modify README.md
- Create a new file FileA.txt
  - 1 ~/DemoRepo\$ echo "some useless text..." >> README.md
  - 2 ~/DemoRepo\$ echo "Let there be text\nCommon line." >> FileA.txt
  - з ~/DemoRepo\$ ls
  - <sup>4</sup> FileA.txt README.md
  - 5 ~/DemoRepo\$ git status
  - 6 On branch master
  - 7 Your branch is up-to-date with 'origin/master'.
  - 8 Changes not staged for commit:
  - 9 modified: README.md
  - 10 Untracked files:
  - 11 FileA.txt
  - 12 no changes added to commit

#### 150 Jahre culture of excellence

# **Committing Changes**

### git add

- Track new files.
- Stage existing files.

### git commit [--amend | --message | --signoff]

- Commit changes to local repository.
- Checkpoint to revert or compare to.

### Example:

- 1 ~/DemoRepo\$ git add FileA.txt README.md
- 2 ~/DemoRepo\$ git status
- <sup>3</sup>On branch master
- <sup>4</sup> Your branch is up-to-date with 'origin/master'.
- <sup>5</sup> Changes to be committed:
- 6 new file: FileA.txt
- 7 modified: README.md
- 8 ~/DemoRepo\$ git commit --message "meaningful message"
- 9 ~/DemoRepo\$ git status
- 10 On branch master
- 11 Your branch is ahead of 'origin/master' by 1 commit.

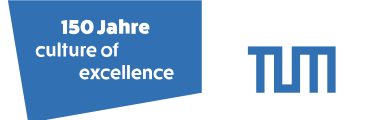

# **Pushing Changes**

### git push

• Sends all commited changes to remote.

Example:

- 1 ~/DemoRepo\$ git push
- <sup>2</sup> To git@gitlab.lrz.de:ga68cat/DemoRepo.git
- 3 139e2f8..014affb master -> master

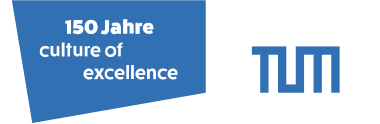

# **Pulling Changes**

git pull [--rebase]

- Updates all files in the local branch.
- Updates information about other remote branches.
- rebase: Put local changes on top of remote instead of merging.

Example: (Suppose someone added a line break in README.md.)

- 1 ~/DemoRepo\$ git pull
- <sup>2</sup> From git@gitlab.lrz.de:ga68cat/DemoRepo.git
- 3 014affb..d20ae23 master -> origin/master
- 4 Updating 014affb..d20ae23
- 5 Fast-forward
- 6 README.md | 1 +
- 7 1 file changed, 1 insertion(+)

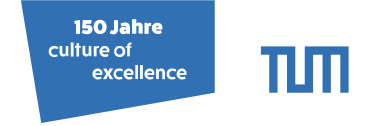

# Starting a new Feature

git checkout <branch> | <File>

- Switch to existing branch.
- OR reset <File> to last commit.

### git branch [<new\_branch>]

- Create a new branch.
- OR list all local branches.

### Example:

- 1 ~/DemoRepo\$ git branch branchForAwesomeFeature
- 2 ~/DemoRepo\$ git branch
- 3 branchForAwesomeFeature
- 4 \* master
- <sup>5</sup> ~/**DemoRepo\$** git checkout branchForAwesomeFeature
- <sup>6</sup> Switched to branch 'branchForAwesomeFeature'

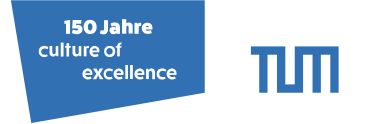

### Merging branches

git merge <branch>

• Merges given branch in current branch.

Example: (Suppose we changed FileA.txt on the new branch and someone else on master.)

- 1 ~/DemoRepo\$ git merge master
- <sup>2</sup>Auto-merging FileA.txt
- 3 CONFLICT (content): Merge conflict in FileA.txt
- <sup>4</sup> Automatic merge failed; fix conflicts and then commit the result.
- 5 ~/DemoRepo\$ git status
- <sup>6</sup> On branch branchForAwesomeFeature
- 7 You have unmerged paths.
- 8 Unmerged paths:

9

both modified: FileA.txt

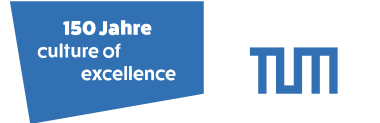

git mergetool (needs to be configured)

- vimdiff, Meld, SmartGit...
- IDEs

| Merge Revisions for /import/home/ga68cat/DemoRepo/FileA.txt            |                                                                                                    |     |                   |        |                     |  |  |  |  |  |
|------------------------------------------------------------------------|----------------------------------------------------------------------------------------------------|-----|-------------------|--------|---------------------|--|--|--|--|--|
| ↑ ↓ ↓ ↓<br>Apply non-conflicti<br>Your version, branch <b>branchFo</b> | ↑       ↓       ↓       Apply non-conflicting changes: * Left * All & Right * Highlight words • II & tonflict       1 change. 1 conflict         ▲ Your version, branch branchForAwe       Result       ▲ Changes from branch master, revisi |     |                   |        |                     |  |  |  |  |  |
| Let there be some text                                                 | $\times \gg 1$                                                                                                    | 1 % | Let there be text | ✓ 1 «× | Line from master. 💙 |  |  |  |  |  |
| Common line.                                                           | 2                                                                                                    | 2   | Common line.      | 2      |                     |  |  |  |  |  |
|                                                                        | 3                                                                                                    | 3   |                   | 3      | Let there be text.  |  |  |  |  |  |
| Line from new branch.                                                  | $\times \gg 4$                                                                                                    | 4   |                   | 4      | Common line.        |  |  |  |  |  |
|                                                                        | 5                                                                                                    |     |                   | 5      |                     |  |  |  |  |  |
|                                                                        |                                                                                                    |     |                   | 6      |                     |  |  |  |  |  |
| Accept Left Accept Right                                               |                                                                                                    |     |                   |        | Apply Abort         |  |  |  |  |  |

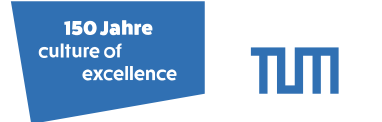

git mergetool (needs to be configured)

- vimdiff, Meld, SmartGit...
- IDEs

| Merge Revisions for /import/home/ga68cat/DemoRepo/FileA.txt                                        |                   |               |                |      |                 |                        |           |  |  |
|----------------------------------------------------------------------------------------------------|-------------------|---------------|----------------|------|-----------------|------------------------|-----------|--|--|
| ↑ ↓ Apply non-conflicting changes: Y Left X All Right X Highlight words → 🗊 🌣 1 change. 1 conflict |                   |               |                |      |                 |                        |           |  |  |
| Your version, branch branch                                                                        | orawe             | Result        | land allows he |      | in Cha          | nges from branch maste | r, revisi |  |  |
| Common line.                                                                                       | 2<br>3            | 1 .<br>2<br>3 | Common line.   | text | 1 « ×<br>2<br>3 | Let there be text.     | ľ         |  |  |
| Line from new branch.                                                                              | <b>×</b> » 4<br>5 | 4             |                |      | 4<br>5<br>6     | Common line.           |           |  |  |
| Accept Left Accept Right                                                                           |                   |               |                |      |                 | Apply                  | Abort     |  |  |

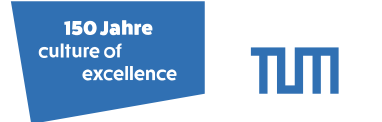

git mergetool (needs to be configured)

- vimdiff, Meld, SmartGit...
- IDEs

| Merge Revisions for /import/home/ga68cat/DemoRepo/FileA.txt                                              |                           |                         |                                                            |                                                                         |                                                         |     |  |  |  |
|----------------------------------------------------------------------------------------------------|---------------------------|-------------------------|------------------------------------------------------------|-------------------------------------------------------------------------|---------------------------------------------------------|-----|--|--|--|
| ↑ ↓ 🕂 Apply non-conflicting changes: ※ Left ※ All & Right 🖍 Highlight words 👻 🛄 🌣 No changes. 1 conflict |                           |                         |                                                            |                                                                         |                                                         |     |  |  |  |
| Your version, branch branchForAwe Result Changes from branch master, revisi                              |                           |                         |                                                            |                                                                         |                                                         |     |  |  |  |
| ✓ Let there be some text<br>Common line.<br>Line from new branch.                                        | × » 1<br>2<br>3<br>4<br>5 | 1 %<br>2<br>3<br>4<br>5 | Let there be text<br>Common line.<br>Line from new branch. | <ul> <li>✓ 1 ≪ ×</li> <li>2</li> <li>3</li> <li>4</li> <li>5</li> </ul> | Line from master.<br>Let there be text.<br>Common line. | ľ   |  |  |  |
| Accept Left Accept Right                                                                                 |                           |                         |                                                            | 6                                                                       | Apply Abo                                               | ort |  |  |  |

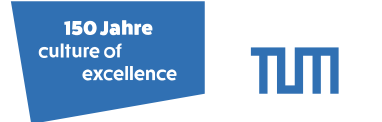

git mergetool (needs to be configured)

- vimdiff, Meld, SmartGit...
- IDEs

| Merge Revisions for /import/home/ga68cat/DemoRepo/FileA.txt                                                                                                    |              |                       |         |                         |          |  |  |  |  |
|----------------------------------------------------------------------------------------------------|--------------|-----------------------|---------|-------------------------|----------|--|--|--|--|
| ↑ ↓ ↓ ↓ Apply non-conflicting changes: ※ Left ※ All & Right * Highlight words → III ↓ No changes. 1 conflict A Your version branch branch branch branch branch branch branch master revisi |              |                       |         |                         |          |  |  |  |  |
| Your version, branch branched                                                                                                    | orAwe Result |                       | m Char  | iges from branch master | , revisi |  |  |  |  |
| Let there be some text                                                                                                    | X ≫ 1 . 7    | Let there be text     | ▼ 1 « X | Line from master.       | ~        |  |  |  |  |
| Common line.                                                                                                    | 2 2          | Common line.          | 2       |                         |          |  |  |  |  |
|                                                                                                    | 3 3          |                       |         | Let there be text.      |          |  |  |  |  |
| Line from new branch.                                                                                                    | 4 4          | Line from new branch. | 4       | Common line.            |          |  |  |  |  |
|                                                                                                    | 5 5          |                       | 5       |                         |          |  |  |  |  |
|                                                                                                    |              |                       | 6       |                         |          |  |  |  |  |
| Accept Left Accept Right                                                                                                    |              |                       |         | Apply                   | Abort    |  |  |  |  |

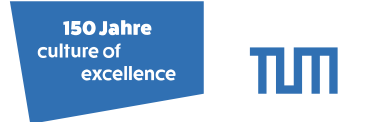

git mergetool (needs to be configured)

- vimdiff, Meld, SmartGit...
- IDEs

| Merge Revisions for /import/home/ga68cat/DemoRepo/FileA.txt                                              |                   |                                              |             |                                         |  |  |  |  |  |
|----------------------------------------------------------------------------------------------------|-------------------|----------------------------------------------|-------------|-----------------------------------------|--|--|--|--|--|
| ↑ ↓ 🖈 Apply non-conflicting changes: » Left & All & Right 🗡 Highlight words 🚽 🔢 🏘 All conflicts resolved |                   |                                              |             |                                         |  |  |  |  |  |
| Your version, branch branchFo                                                                            | rAwe Result       |                                              | 🔒 Cha       | nges from branch <b>master</b> , revisi |  |  |  |  |  |
| ✓ Let there be some text<br>Common line.                                                                 | 1 1<br>2 2<br>3 3 | Line from master.<br>Let there be some text. |             | Line from master.                       |  |  |  |  |  |
| Line from new branch.                                                                                    | 4 4<br>5 5<br>6   | Common line.<br>Line from new branch.        | 4<br>5<br>6 | Common line.                            |  |  |  |  |  |
| Accept Left Accept Right                                                                                 | ]                 |                                              |             | Apply Abort                             |  |  |  |  |  |

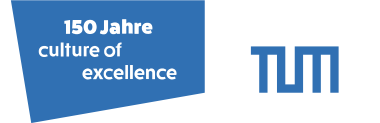

git mergetool (needs to be configured)

- vimdiff, Meld, SmartGit...
- IDEs
- After resolving all conflicts: git add and git commit.

| Mer                                                                                                    | Merge Revisions for /import/home/ga68cat/DemoRepo/FileA.txt |                                 |       |                    |     |  |  |  |  |  |  |
|----------------------------------------------------------------------------------------------------|-------------------------------------------------------------|---------------------------------|-------|--------------------|-----|--|--|--|--|--|--|
| ↑ ↓ ↓ Apply non-conflicting changes: * Left * All & Right * Highlight words ▼ III ★ All conflicts resolved |                                                             |                                 |       |                    |     |  |  |  |  |  |  |
| Your version, branch branchForAwe Result Changes from branch master, revisi                                |                                                             |                                 |       |                    |     |  |  |  |  |  |  |
| ✓ Let there be some text                                                                                   | 1 3                                                         | Let there he some text.         | ✓ 3   | Let there be text. | ~   |  |  |  |  |  |  |
| Common line.                                                                                               | 2 4<br>3 5                                                  | All changes have been processed | . 4 5 | Common line.       |     |  |  |  |  |  |  |
| Line from new branch.                                                                                      | 4 6<br>5 7                                                  | Save changes and misri merging  | 6     |                    |     |  |  |  |  |  |  |
| Accept Left Accept Right                                                                                   | ]                                                           |                                 |       | Apply Ab           | ort |  |  |  |  |  |  |

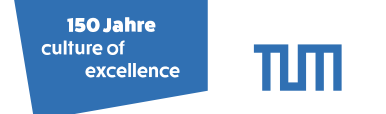

# Merging back to master (GitHub)

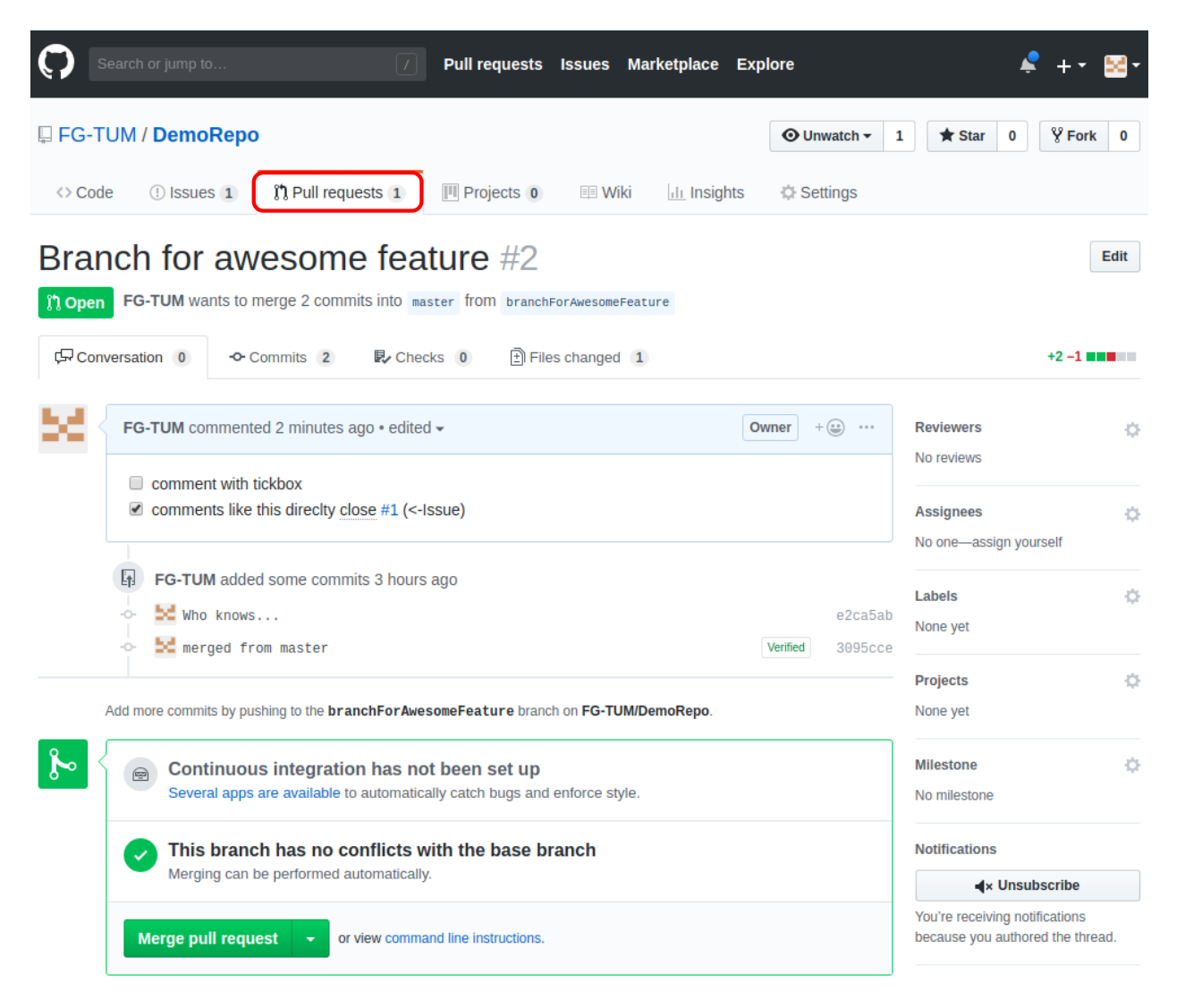

150 Jahre culture of excellence

# Merging back to master (GitHub)

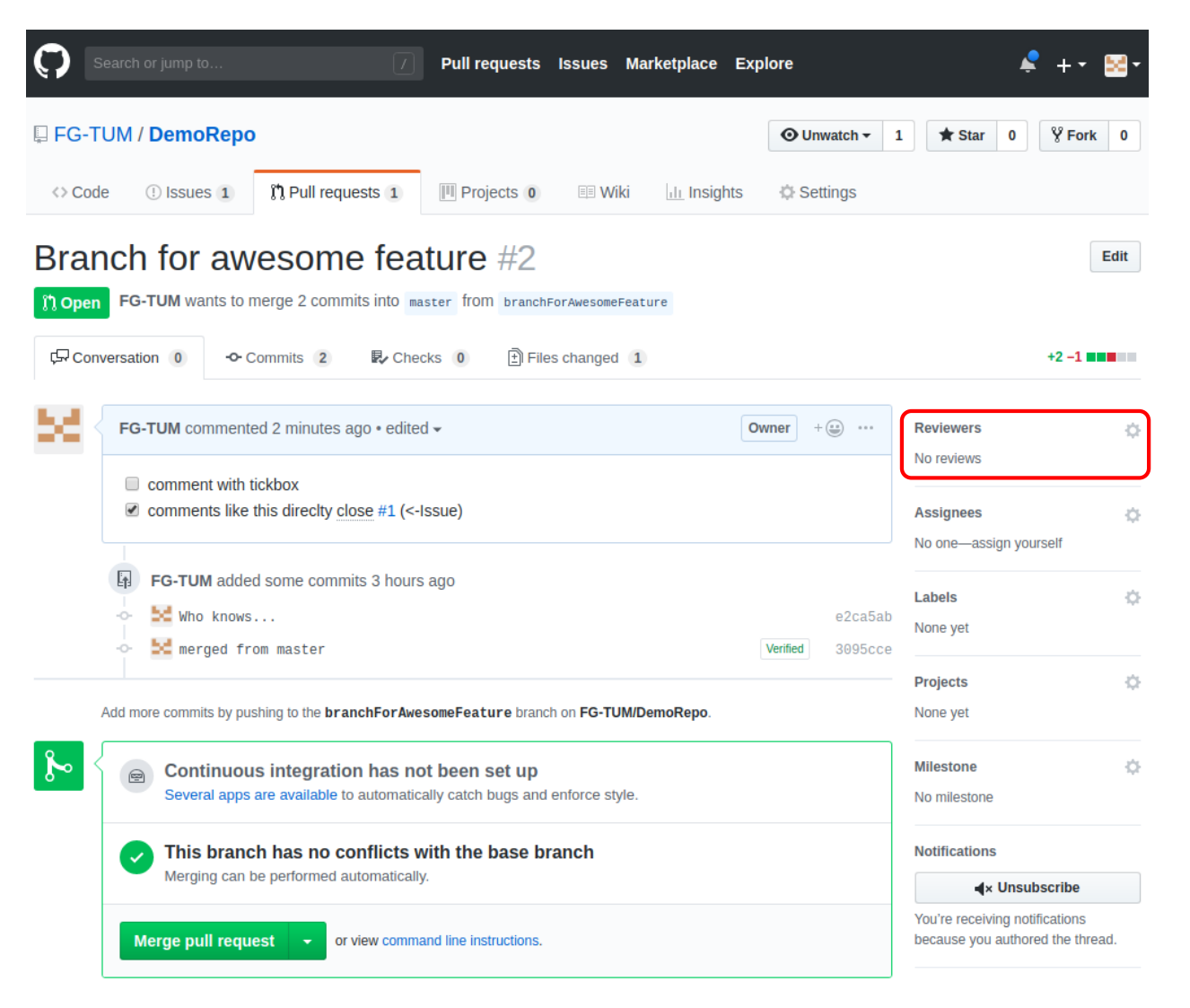

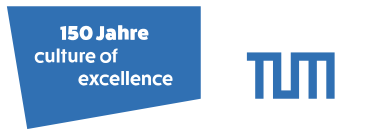

# Merging back to master (GitLab)

| Irz Projects ~ Groups ~ | Activity Milestones Snippets                                     | + V Search or jump to    | م D n & O ×                                                                                                    |
|-------------------------|------------------------------------------------------------------|--------------------------|----------------------------------------------------------------------------------------------------|
| D DemoRepo              | FG-TUM → DemoRepo → Merge Requests → <b>!1</b>                   |                          | Todo Add todo »                                                                                                    |
| 🔂 Project               | Open Opened 3 minutes ago by U FG-TUM 1 of 2 tasks completed     | Edit Close merge request | Assignee Edit No assignee - assign yourself                                                                                                    |
| Repository              | Branch for awesome feature                                       |                          | Milestone Edit                                                                                                    |
| () Issues 1             | comment with tickboxes                                           |                          | None                                                                                                    |
| ۱ Merge Requests ۱      | erge Requests 1<br>Edited 2 minutes ago by FG-TUM                |                          | Time trackingImage: Comparison of the second second se |
| Settings                | Request to merge branchForAwesomeFeature Open in Web IDE         | Check out branch 🗘 🗸     | Labels Edit                                                                                                    |
|                         | Merge Remove source branch Squash commits 🛛 Modify c             | ommit message            | Lock merge request Edit<br>G Unlocked                                                                                                    |
|                         | Closes #1<br>Assign yourself to this issue                       |                          | 1 participant                                                                                                    |
|                         | You can merge this merge request manually using the command line |                          | Notifications                                                                                                    |
|                         |                                                                  |                          | Reference: ga68cat/DemoRepo!1 🛛 🔓                                                                                                    |
|                         | Discussion 0 Commits 2 Changes 0                                 |                          |                                                                                                    |
| 🛠 Collapse sidebar      | 10 Oct, 2018 2 commits                                           |                          |                                                                                                    |

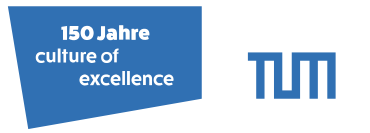

# Merging back to master (GitLab)

| Irz Projects ~ Groups ~ | Activity Milestones Snippets                                                                                                    | <ul> <li>➡ ✓ Search or jump to</li> </ul> | م n د 🌒 ۲                                   |
|-------------------------|----------------------------------------------------------------------------------------------------|-------------------------------------------|---------------------------------------------|
| D DemoRepo              | FG-TUM > DemoRepo > Merge Requests > 11                                                                                                    |                                           | Todo Add todo »                             |
| 🔂 Project               | Open Opened 3 minutes ago by SG-TUM 1 of 2 tasks completed                                                                                                    | Edit Close merge request                  | Assignee Edit No assignee - assign yourself |
| Repository              | Branch for awesome feature                                                                                                    |                                           | Milestone Edit                              |
| () Issues 1             | comment with tickboxes                                                                                                    |                                           | None                                        |
| ំ Merge Requests 1      | <ul> <li>comments like this directly close #1 (&lt;-Issue)</li> <li>Edited 2 minutes ago by FG-TUM</li> </ul>                                                                                                    |                                           | Time tracking 📀                             |
| 🗋 Wiki                  |                                                                                                    |                                           |                                             |
| 🍄 Settings              | Request to merge branchForAwesomeFeature         Open in Web IDE           Image: Image: Im | Check out branch 🗘 🗸                      | Labels Edit<br>None                         |
|                         | Merge Remove source branch Squash commits 💿 Modify co                                                                                                    | ommit message                             | Lock merge request Edit                     |
|                         | Closes #1<br>Assign yourself to this issue                                                                                                    |                                           | 1 participant                               |
|                         | You can merge this merge request manually using the command line                                                                                                    |                                           | Notifications                               |
|                         | 0 0                                                                                                    |                                           |                                             |
|                         | Discussion 0 Commits 2 Changes 0                                                                                                    |                                           | Reference: ga68cat/DemoRepo!1 6             |
| ≪ Collapse sidebar      | 10 Oct, 2018 2 commits                                                                                                    |                                           |                                             |

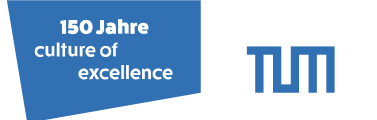

# Summary

- git pull
- git branch branchForAwesomeFeature
- git checkout branchForAwesomeFeature
- Do what you must...
- git commit
- git merge master
- git push
- Create pull request

And anytime you feel lost:

### git status

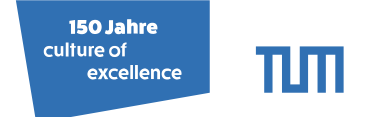

# **Backup Content**

M. Sc. Fabio Gratl | Technical University of Munich | Boltzmann Zuse Society

#### 150 Jahre culture of excellence

# Initialize an existing Repository

### git init

 Create a new local repository (.git folder)

### git remote add <name> <url>

• Manage remote tracking repositories.

### Example: First create repository on GitLab<sup>3</sup>

- 1 ~/DemoRepo\$ git init
- 2 Initialized empty Git repository in ~/DemoRepo/.git/
- 3 ~/DemoRepo\$ git add . && git commit -m"First commit"
- 4 ~/DemoRepo\$ git remote add origin git@gitlab.lrz.de:ga68cat/DemoRepo.git
- 5 ~/DemoRepo\$ git remote -v
- 6 origin git@gitlab.lrz.de:ga68cat/DemoRepo.git (fetch)
- 7 origin git@gitlab.lrz.de:ga68cat/DemoRepo.git (push)

<sup>&</sup>lt;sup>3</sup>https://help.github.com/articles/adding-an-existing-project-to-github-using-the-command-line/ M. Sc. Fabio Gratl | Technical University of Munich | Boltzmann Zuse Society

#### 150 Jahre culture of excellence

# Undoing a Commit

### git revert

[--soft | --hard] [<commit>]

- Undo commit (not pushed yet!).
- soft: preserve changes.
- hard: revert changes.

### Example:

7

- 1 ~/DemoRepo\$ git reset --soft HEAD~1
- 2 ~/DemoRepo\$ git status
- 3 On branch master
- <sup>4</sup> Your branch is up-to-date with 'origin/master'.
- <sup>5</sup> Changes to be committed:
- 6 new file: FileA.txt
  - modified: README.md
- 8 ~/DemoRepo\$ git reset HEAD README.md
- 9 Unstaged changes after reset:
- 10 M README.md

[<tree-ish>] <paths>...

- tree-ish: can be a commit or relative to HEAD
- Unstaging single files (not committed yet!).

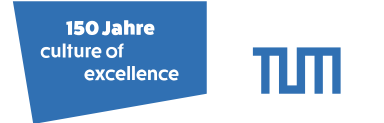

# Who did that!?

### git blame [-w] <File>

- Show author of last line change.
- -w Exclude whitespace-only changes

### Example: (Suppose there is a second author)

1 ~/AutoPas\$ git blame README.md
 2 f5344b80 README.md (FG-TUM 2018-07-31 15:53:56 +0200 1) # AutoPas
 3 e46ec677 README.md (Seckler 2018-04-13 17:03:54 +0900 2) AutoPas is a ...

### **CLion: Annotations**

| AutoPas & README.md |                                                            |                                                                                                    |  |  |  |  |  |
|---------------------|------------------------------------------------------------|----------------------------------------------------------------------------------------------------|--|--|--|--|--|
| sct                 | 👼 README.md ×                                              |                                                                                                    |  |  |  |  |  |
| Proje               |                                                            |                                                                                                    |  |  |  |  |  |
| 1:                  | 1 4/13/18 Seckler<br>2 4/13/18 Seckler<br>3 4/24/18 Sprinz | <pre># AutoPas<br/>AutoPas is a node-level auto-tuned particle simulation library developed<br/>in the context of the **TaLPas** project. [![Build Status](https://www5.in.tum.de/jenk:</pre> |  |  |  |  |  |

M. Sc. Fabio Gratl | Technical University of Munich | Boltzmann Zuse Society

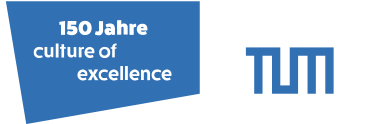

# Put stuff aside

git stash [save <message> | list | pop [<stash>]]

- Save all current changes with a message.
- List all stashes.
- Apply a stash and remove it from the list.

Example:

- 1 ~/DemoRepo\$ git checkout branchForAwesomeFeature
- <sup>2</sup> error: Your local changes to the following files would be overwritten by checkout:
- 3 README.md
- <sup>4</sup> Please commit your changes or stash them before you switch branches.
- 5 Aborting
- 6 ~/DemoRepo\$ git stash save "my message"
- 7 Saved working directory and index state On master: my message
- 8 ~/DemoRepo\$ git stash list
- 9 stash@{0}: On master: my message
- 10 ~/DemoRepo\$ git stash pop
- 11 Changes not staged for commit:
- 12 README.md